×

## **Manter Cliente Tipo**

O objetivo desta funcionalidade é manter o cliente tipo cadastrados no sistema, podendo ser acessada no caminho: Gsan > Cadastro > Cliente > Manter Cliente Tipo.

Inicialmente o sistema exibe a tela de filtro, para que sejam informados os parâmetros sobre os tipos de clientes, podendo ser filtrados pelas seguintes opções:

- Descrição;
- Esfera de Poder;
- Indicador de Uso;

Informe os parâmetros que julgar necessários e clique no botão Filtrar

Foram alteradas as funcionalidades Inserir Cliente Tipo e Manter Cliente Tipo, para incluir uma nova informação no Tipo de Cliente, que identifica se o mesmo pertence a Programa Especial (ex. "Viva Água",). Foram retiradas as validações existentes no Programa Especial, para quem tem no Tipo de Cliente em Programa Especial.

|                                               | Gsan -> Cadastro                                                                                                   | > -> Cliente -> Manter Cliente Tipo |
|-----------------------------------------------|----------------------------------------------------------------------------------------------------|-------------------------------------|
| Filtrar Tipo de Client                        | 9                                                                                                    |                                     |
| Para filtrar um Tipo de Cliente<br>Descrição: | , informe os dados abaixo:                                                                                         | Atualizar <u>Ajuda</u>              |
|                                               | <ul> <li>Iniciando pelo texto</li> <li>Contendo o texto</li> <li>Pessoa Fisica</li> <li>Pessoa Jurídica</li> </ul> |                                     |
| Esfera Poder:                                 | -                                                                                                    |                                     |
| Indicador de Uso:                             | 🔘 Ativos 🔘 Inativos 🔘 Todos                                                                                        |                                     |
| Limpar                                        |                                                                                                    | Filtrar                             |
|                                               |                                                                                                    |                                     |
|                                               |                                                                                                    |                                     |
|                                               |                                                                                                    |                                     |
|                                               |                                                                                                    |                                     |
|                                               |                                                                                                    |                                     |

Com base nos parâmetros informados, o sistema exibe a tela resultante do filtro, conforme tela abaixo.

Para excluir um ou mais itens, marque no(s) checkbox(s) correspondente(s), ou para remover todos

os itens, clique no hiperlink **Todos** e, em seguida, clique no botão

1/3

|                                |        | Gsan                         | -> Cadastro -> Cliente -> M | anter Cliente Tipo |
|--------------------------------|--------|------------------------------|-----------------------------|--------------------|
| Manter Tipo de Cliente         |        |                              |                             |                    |
|                                |        |                              |                             |                    |
| Tipos de Clientes Cadastradas: |        |                              |                             |                    |
| Todos                          | Código | Descrição                    | Tipo de Pessoa              | Esfera Poder       |
|                                | 25     | PARTICULARES                 | PESSOA FISICA               | 4                  |
|                                | 27     | JOSE RICARDO BATISTA ALMEIDA | PESSOA FISICA               | 4                  |
|                                | 29     | LAILTON DE ANDRADE SOUZA     | PESSOA FISICA               | 4                  |
| Remover Voltar Filtro          |        |                              |                             |                    |
|                                |        |                              |                             |                    |
|                                |        |                              |                             |                    |
|                                |        |                              |                             |                    |
|                                |        |                              |                             |                    |
|                                |        |                              |                             |                    |
|                                |        |                              |                             |                    |
|                                |        |                              |                             |                    |
|                                |        |                              |                             |                    |
|                                |        |                              |                             |                    |

Para atualizar um item, clique no hiperlink do campo "Descrição", Tela "Manter Tipo de Cliente", e será exibida a tela abaixo. Faça as modificações que julgar necessárias e clique no botão

Atualizar

| Atualizar Tipo de Cliente                 |                                   |
|-------------------------------------------|-----------------------------------|
| Para Atualizar um tipo de cliente, inforr | ne os dados abaixo:               |
| Descrição:*                               |                                   |
|                                           | 🔿 Pessoa Fisica 🖲 Pessoa Juridica |
| Esfera Poder:*                            | PARTICULAR -                      |
| Pertence a Programa Especial:*            | 🖲 Sim 🔘 Não                       |
|                                           | * Campos obrigatórios             |
| Voltar Desfazer Cancelar                  | Atualizar                         |
|                                           |                                   |
|                                           |                                   |
|                                           |                                   |
|                                           |                                   |
|                                           |                                   |
|                                           |                                   |
|                                           |                                   |
|                                           |                                   |

| Campo                           | Orientações para Preenchimento                                                                                                    |  |
|---------------------------------|----------------------------------------------------------------------------------------------------|--|
| Descrição(*)                    | Campo obrigatório - Informe a descrição do tipo de cliente.                                                                                                    |  |
| Pessoa Física ou<br>Jurídica(*) | Campo obrigatório - Selecione uma das opções: "Pessoa Física" ou "Pessoa<br>Jurídica".<br>Dependendo da opção escolhida, o sistema disponibiliza as opções<br>correlacionadas referente à "Esfera de Poder. |  |
| Esfera de Poder(*)              | Campo obrigatório - Selecione uma das opções disponibilizada pelo sistema.                                                                                                    |  |
| Pertence a Programa<br>Especial | nce a Programa Campo obrigatório - Informe a opção "Sim" para indicar que o cliente está<br>cial em programa especial, caso contrário, marque a opção "Não".                                                |  |

## Preenchimento dos campos

## Funcionalidade dos Botões

| Botão         | Descrição da Funcionalidade                                                                          |  |
|---------------|----------------------------------------------------------------------------------------------------|--|
| Limpar        | mpar Ao clicar neste botão, o sistema limpa o conteúdo da tela.                                      |  |
| Filtrar       | Ao clicar neste botão, o sistema comanda a execução do filtro, com base nos parâmetros informados.   |  |
| Remover       | Ao clicar neste botão, o sistema remove das bases de dados o(s) item(ns) selecionado(s) no checkbox. |  |
| Voltar Filtro | Ao clicar neste botão, o sistema retorna à tela de filtro.                                           |  |
| Voltar        | Ao clicar neste botão, o sistema retorna à tela anterior.                                            |  |
| Desfazer      | Ao clicar neste botão, o sistema desfaz o último procedimento realizado.                             |  |
| Cancelar      | Ao clicar neste botão, o sistema cancela a operação e retorna à tela principal.                      |  |
| Atualizar     | Ao clicar neste botão, o sistema comanda a atualização dos dados nas bases de<br>dados.              |  |

Clique aqui para retornar ao Menu Principal do GSAN

From: https://www.gsan.com.br/ - Base de Conhecimento de Gestão Comercial de Saneamento

Permanent link: https://www.gsan.com.br/doku.php?id=ajuda:manter\_cliente\_tipo&rev=1435001043

Last update: 31/08/2017 01:11

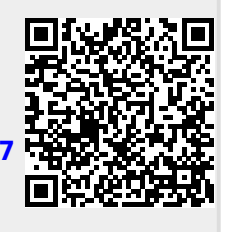